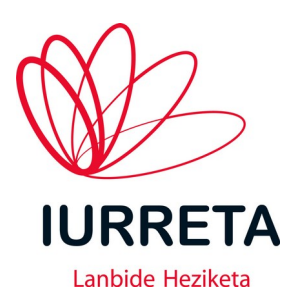

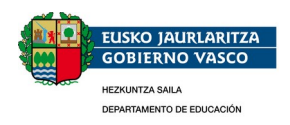

# **Moodle Ikastetxean**

**Ikasware Guneak** 

Bertsioa: 2.0.0

Alfredo Barrainkua Zallo 2021eko Uztailak 16

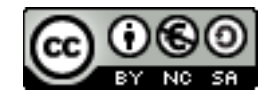

Creative Commons – BY-NC-SA Lizentzia laburpena: <u>Euskaraz English Castellano</u>

# Aurkibidea

| 1.      | Sarrera                                                 | 4          |
|---------|---------------------------------------------------------|------------|
| 2.      | Hasierako Instalazioa                                   | 5          |
|         | 2.1. Betiko Gauzak Lehenengo                            | 5          |
|         | 2.1.1. Fitxategi Sistema Azkartzen                      | 5          |
|         | 2.1.2. Ordua                                            | 5          |
|         | 2.1.3. Betiko Bitxikeriak Instalatu                     | 5          |
|         | 2.1.4. munin-node Konfiguratu                           | 6          |
|         | 2.1.5. ssh zerbitzaria                                  | 6          |
|         | 2.2. Web Zerbitzaria. Datu-Basea eta PHP Instalatu.     | 6          |
|         | 2.3. Unocony                                            | 6          |
|         | 2.4. Zenbait Optimizazio eta Egokitze-Lan               | 7          |
|         | 2 4 1 Anache? Egokitzen                                 | 7          |
|         | 2 4 2 PHP Egokitzen                                     |            |
|         | 2 4 3 Maria DB Datu-Base Kudeatzailea Egokitzen         | 9          |
|         | 25 Instalatu Memcached                                  | 10         |
| 3       | Moodle Gunea Sortu eta Konfiguratu                      | 12         |
| 0.      | 3.1 Sortu Urteroko Gune Berria                          | 12         |
|         | 3.1.1. Sortu Orteroko Gune Berria                       | 12         |
|         | 3.1.2 Sortu Anlikazioaren Urteroko Datuen Direktorioak  | 12         |
|         | 3 1 3 Moodle Deskargatu eta Instalatu                   | 12         |
|         | 3.2 moosh Instalatu                                     | 13         |
|         | 3.3 Hasierako Konfigurazioa                             | 13         |
|         | 3.4 Hizkuntzak Cohitu eta Ezarri                        | 15         |
|         | 3.5. Posta Hobespenak                                   | 15         |
|         | 3.6. Instalatu Dluginak                                 | 15         |
|         | 3.6.1 Cloze Plugina Atto Editorearentzat                | 16         |
|         | 3.6.2 Cloze Plugina TinvMCF Editorearentzat             | 16         |
|         | 3.6.3 Buttons                                           | 16         |
|         | 3.6.4 Collapsed Tonics                                  | 16         |
|         | 3.6.5 Tiles format                                      | 17         |
|         | 3.6.6 Completion Progress                               | 17         |
|         | 3.6.7 H5P                                               | ,17<br>17  |
|         | 3.6.8 Big Blue Button Zoom eta litsi                    | 17         |
|         | 3.6.9 NextCloud                                         | .17<br>18  |
|         | 3.6.10 Coogle Drive                                     | 18         |
|         | 3.6.10. Diarry                                          | .10<br>18  |
|         | 2.6.12 Karima                                           | .10<br>10  |
|         | 2.6.12 Came                                             | ,10<br>10  |
|         | 2.6.14 Attendance                                       | 10<br>10   |
|         | 2.6.15 Destriction by Other Section Completion          | ,10<br>10  |
|         | 2.7. Kenfiguratu Autontifikazioa                        | 10,10      |
|         | 2.9 Aldatu Hagiorako Orria                              | , 19<br>0C |
|         | 2.0. Momenshe Konfiguratu                               | ,20<br>20  |
|         | 2.10 Dig Dhue Dutton Konfiguratu                        | .20        |
|         | 3.10. Big Blue Bullon Konngufalu                        | ,20<br>21  |
|         | 3.11. Gallu Nextoloud Billegi Bezala                    | .21<br>21  |
| 4       | 3.12. Galu Dokumentu Binurganuak : Unoconv              | .21<br>רב  |
| 4.<br>r | Agine Erako Konigurazioa                                | .22        |
| 5.      | IKastaroen Egitura Sortu                                | .24        |
|         | 5.1. IKastaroeli Kalegoriak Ezarri                      | .24        |
| c       |                                                         | .25        |
| ь.      | WIOOULE PlaZara!                                        | .29        |
|         | 0.1. mooule.lunetaim.eus, Gune Berrira Apuntatzen jarri | .29        |

| 7. Segurtasun Kopiak                         |    |
|----------------------------------------------|----|
| 7.1. Ikastaroen Segurtasun Kopiak            |    |
| 7.2. Datu-basearen Segurtasun Kopiak         |    |
| 8. Datu-baseen Zaintza.                      | 34 |
| 8.1. Datu-baseen Osasuna Egiaztatu           |    |
| 8.2. Errendimendua                           |    |
| 8.3. Datu-base Kudeatzailearen Ajusteak      |    |
| 9. Erasoez Babesten: Fail2Ban                |    |
| 9.1. Egoera Begiratzen                       |    |
| 10. A Eranskina : Konfigurazio Eremuak       |    |
| 10.1. Konfigurazio Eremuak                   |    |
| 10.1.1. Kudeatzailearen Profilaren Ezarpenak |    |
| 10.1.2. Gunearen Kudeaketa                   | 40 |
| 11. B Eranskina : Plataforma Aldatzea        |    |
| 11.1. Software Bertsioak                     | 43 |
| 11.2. Prozedurak                             | 44 |
| 12. Egilea                                   | 45 |

## 1. KAPITULUA ● Sarrera

# 1. Sarrera

Gure ikastetxeetan ez dira soilik arbelean azaltzen gauzak, ezta ez soilik paperean egiten probak edo azterketak. Behin ikasleen adinak maila bat hartzen duenean, irakaskuntza ez da soilik presentziala.- Ikasleak ditugu lanean, ikasle batzuk ariketa gehiago behar dituzte egin, edo eta lanean ari diren langileei eman behar diegu ikastaro edo ikasketa ez-presentzial bat. Herretarako, eta urrutitik lan egiteko, **LCM -Learning Curse Management**- deituriko sistema informatiko bat behar dugu instalatu.

Software librean oinarrituriko **LCM** sistema ezaugarriena gure artean, **Moodle** da. Hori dela eta, Moodle plataforma baten instalazioa landuko da esku liburu honetan.

Sistema eragilea GNU/Linux **Ubuntu Server LTS 20.04** izango da, eta Moodle bertsioa berriz, **Moodle 3.9.11 LTS**. izango da. PHP-ren bertsioa **PHP 7.4** izango da. Datu-base bezala **MariaDB** erabiliko dugu, bere bertsioa **MariaDB 10.3.22** izanik. Apacheren bertsioa **Apache2 2.4.41** izango da.

Programa beraren instalazioa **/var/www/moodle2021** direktorioan egingo dugu. Datuak berriz, **/var/moodledata/moodledata2021** direktorioan kokatuko dira eta **MariaDB** datu-basea, **moodle2021** izango da.

Honek, ahalmentzen digu, urte anitzeko **moodle** sistemak edukitzea eskuragarri, eta beraz, ikasleen zereginak. Gogoratu, kurtso bukaera arte edo helegiteren bat balego, bukatu arte izan behar ditugula notak eta ikasleen zereginak eskuragarri.

Honela ba, ikasturte bakoitzean moodle instalazio berri bat erabiliko dugu. Moodleren garapen aurrerakuntzak erabiliko ditugu, eta sistema garbi bat izango dugu. Honek eskatzen du, irakasleek, iazko ikasturteko kurtsoak esportatu behar dituztela sistema zaharretik, eta berrian inportatu. Dena den, berdin egin beharko litzateke sistema bat bakarra erabiliko bagenu. Sistema honekin, beti daukagu azken Moodle bertsioa, eta segurtasun partxeak eskuragarri.

# 2. KAPITULUA • Hasierako Instalazioa **2. Hasierako Instalazioa**

Hasierako instalazioa da errazena. Betiko gauzak, behar diren paketeak instalatu, moodle jaitsi eta instalatu, .... Goazen banaka-banaka, denak ikustera.

Gogoratu, behin sistema instalatuta, gero, urtero instalatzen badugu Moodle berri bat, soilik egin beharko ditugula 3 eta 6 bitarteko atalen lanak!

# 2.1. Betiko Gauzak Lehenengo

Hona hemen, beti egin beharrekoak:

## 2.1.1. Fitxategi Sistema Azkartzen

Suposatzen dugu datu-base kudeatzaileak **/var/lib/mysql** direktorioan jartzen dituela datu-baseak. Suposatzen dugu baita, direktorio hori aparteko disko partizio batean dagoela. Fitxategietara atzipena azkartzeko, kendu egingo dizkiogu **atime** eta **diratime** ezaugarriak partizio horri. Hau **/etc/fstab** fitxategian egingo dugu.

Honela geratuko da **/var** partizioaren definizioa:

/dev/sdb1 /var ext4 defaults, noatime, nodiratime 0 0

## 2.1.2. Ordua

Beti bezala, epe luzean martxan egongo diren zerbitzarietan, sistemaren ordua eguneratua egon behar da, eta ongi eguneratu behar da. Interneteko ordu zerbitzariarekin sinkronizatuko dugu ordua egunero. Honela, ez dugu ntp zerbitzua martxan izan beharrik. Lehenengo paketea instalatuko dugu.

apt install -y ntpdate

Orain, egunero exekutatzeko, **/etc/cron.daily/ntpdate** fitxategia sortuko dugu. Hona hemen bere edukia:

```
#!/bin/bash
ntpdate pool.ntp.org
```

Orain, exekutagarria jarriko dugu fitxategi hau.

chmod +x /etc/cron.daily/ntpdate

Listo!

#### 2.1.3. Betiko Bitxikeriak Instalatu

Nahiz eta zerbitzari bat izan eta interfaze grafikorik ez izan, batzuetan dokumentuak ikusi behar dira eta beste lan batzuk ere egin behar dira. Hurrengo aplikazioak instalatuko ditugu:

apt install -y aptitude mc language-pack-eu

```
apt install -y openssh-server molly-guard traceroute iperf arping nmap vlan net-tools
apt install -y snmpd expect lynx curl
apt install -y dos2unix tofrodos recode smbclient cifs-utils
apt install -y unzip zip arj arc lzip unrar p7zip-full
apt install -y odt2txt catdoc antiword poppler-utils ghostscript
apt install -y munin-node
```

#### 2.1.4. munin-node Konfiguratu

Konfigurazio fitxategia den **/etc/munin/munin-node.conf** fitxategian hurrengo lerroak honela jarriko ditugu:

```
....
allow ^127\.0\.0\.1$
allow ^::1$
allow ^10\.22\.3\.99$
....
....
```

Orain munin-node berrabiaraziko dugu:

systemctl restart munin-node

#### 2.1.5. ssh zerbitzaria

Elkarbackup programarekin segurtasun kopiak egiteko, gaitu egingo dugu root erabiltzailearen atzipena ssh bidez. Hurrengo lerroa honela geratuko da **/etc/ssh/sshd\_config** fitxategian:

PermitRootLogin yes

Gero birkargatu egingo dugu zerbitzuaren konfigurazioa.

systemctl reload ssh

#### 2.2. Web Zerbitzaria, Datu-Basea eta PHP Instalatu

Hiru elementu nagusi behar ditugu Moodle aplikazioa martxan jartzeko: Datu-base kudeatzailea, web zerbitzaria eta PHP lengoaia beraren interpretea. PHP7.4 kasu honetan. Horrez gain, beste zenbait liburutegi ere behar ditugu. Instala ditzagun:

apt install -y apache2 mariadb-server mariadb-client unzip ghostscript aspell graphviz apt install -y php php-cli php-mysql php-curl php-gd php-intl apt install -y php-ldap php-pspell php-mbstring php-soap php-xml apt install -y php-xmlrpc php-zip php-json

#### 2.3. unoconv

Beste liburutegi inportante bat ere badaukagu instalatzeke: **unoconv**. Honek ahalbidetzen gaitu dokumentuak **.PDF** bihurtzea besteak beste. Instala dezagun:

apt install -y unoconv

Gero, konfiguratu beharra daukagu. Lehenengo direktorio bat sortuko dugu, eta web zerbitzaria jarriko dugu ugazaba bezala.

mkdir /var/www/.config
chown www-data:www-data /var/www/.config

Moodle Ikastetxean Iurreta LHII – Olaburu 19, IURRETA – 944 66 88 00

# 2.4. Zenbait Optimizazio eta Egokitze-Lan

Zerbitzarien lehenetsiko konfigurazioak ez dira izaten beti onenak lan baterako. Gure zerbitzaria optimizatu egin behar dugu Moodle zerbitzari lanak behar bezala betetzeko.

## 2.4.1. Apache2 Egokitzen

Lehenengo, behar ditugun modulu batzuk gaituko ditugu.

a2enmod rewrite ldap proxy proxy\_fcgi authnz\_ldap socache\_shmcb ssl

Lehentasuna emango diegu **index.php** fitxategiei. Horretarako, **/etc/apache2/mods-available/dir.conf** fitxategian dagoen lerroa honela jarri behar dugu:

DirectoryIndex index.php index.html index.cgi index.pl index.xhtml index.htm

Erabili beharreko lehenetsitako karaktere orria UTF-8 dela esango diogu apacheri. Horretarako, **/etc/apache2/conf-available/charset.conf** fitxategian hau gaituko dugu:

AddDefaultCharset UTF-8

Itzultzen dituen web-orrietan, informazio gehiegi ez emateko esango diogu. Produkzioko makinetan ez da beharrezkoa. **/etc/apache2/conf-available/security.conf** fitxategian honela jarriko ditugu lerro bi hauek:

#ServerTokens OS ServerTokens Prod

Orain Apache optimizatuko dugu pixka bat. Suposatuko dugu 32 GB duen zerbitzaria daukagula. Hurrengo lerroak horrela geratuko dira **/etc/apache2/mods-enabled/mpm\_prefork.conf** fitxategian:

```
<IfModule mpm_prefork_module>
   StartServers 5
   MinSpareServers 20
   MaxSpareServers 40
   MaxRequestWorkers 150
   MaxConnectionsPerChild 4500
</IfModule>
```

Orain, urtero bezala, Moodle berriaren **site** fitxategia sortuko dugu. Fitxategia, **/etc/apache2/sites-available/moodle2021.conf** izango da. Hona hemen bere edukia.

```
<VirtualHost *:80>
ServerName moodle2021.iurretalhi.eus
ServerAdmin moodle-admin@iurretalhi.eus
ServerSignature EMail
DocumentRoot /var/www/moodle2021/
ErrorLog /var/log/apache2/moodle2021_error.log
TransferLog /var/log/apache2/moodle2021_access.log
<Directory /var/www/moodle2020>
Options -Indexes +FollowSymLinks +MultiViews
AllowOverride None
Require all granted
</Directory>
```

AcceptPathInfo on

</VirtualHost>

Aktibatu egingo dugu toki berria.

```
a2ensite moodle2020
```

Gogoratu baita, moodle gunearen **/etc/apache2/sites-available/moodle** fitxategia daukagula. Orain, gure **/var/www/moodle** gunea **/var/www/moodle2020** direktoriora apuntatzen ari da. Gune berria prest dagoenean, **/var/www/moodle2021** direktoriora apuntatuko du. Hona hemen bere edukia:

```
<VirtualHost *:80>
ServerName moodle.iurretahli.eus
ServerAdmin moodle-admin@iurretalhi.eus
ServerSignature EMail
DocumentRoot /var/www/moodle/
ErrorLog /var/log/apache2/moodle_error.log
TransferLog /var/log/apache2/moodle_access.log
<Directory /var/www/moodle>
Options -Indexes +FollowSymLinks +MultiViews
AllowOverride None
Require all granted
</Directory>
AcceptPathInfo on
</VirtualHost>
```

Ez ahaztu Moodle konfigurazio fitxategia den **/var/www/moodle/config.php** fitxategian, **\$CFG->wwwroot** aldagaia egoki jartzea.

## 2.4.2. PHP Egokitzen

Hurrengo lerroak honela jarriko ditugu **/etc/php/7.4/apache2/php.ini** konfigurazio fitxategian, plataformara igotzeko fitxategien tamaina maximoa handitzeko. Ematen du tamainak handiak direla, baina ikastaroak inportatzerakoan, beharrezkoak dira.

post\_max\_size = 1300M
upload\_max\_filesize = 1300M

PHP 7.4 bertsioak **opCache** erabil dezake. Ukitu batzuk emango dizkiogu bere konfigurazioari. Honela geratuko dira hurrengo lerroak **/etc/php/7.4/apache2/php.ini** konfigurazio fitxategian. Kontutan izan **[opcache]** atalean jarri behar direla konfigurazio aginduak.

```
[opcache]
opcache.enable = 1
opcache.enable_cli = 1
opcache.memory_consumption = 256
opcache.max_accelerated_files = 15000
opcache.revalidate_freq = 2
; Required for Moodle
opcache.use_cwd = 1
opcache.validate_timestamps = 1
opcache.save_comments = 1
opcache.enable_file_override = 0
```

Orain Apache2 web zerbitzaria berrabiaraziko dugu:

```
systemctl restart apache2
```

Dena ondo dagoela egiztatuko dugu:

systemctl status apache2

### 2.4.3. MariaDB Datu-Base Kudeatzailea Egokitzen

Lehenengo, eta zerbitzaria abiarazi baino lehen, **/etc/mysql/mariadb.conf.d/50-server.cnf** fitxategian, [mysqld] atalean, hurrengo lerroa gehituko dugu. Honela, datu-baseen taulen datuak fitxategi ezberdinetan gordeko dira, eta ez informazio guztia fitxategi batean.

```
#
# * InnoDB
# # InnoDB is enabled by default with a 10MB datafile in /var/lib/mysql/.
# Read the manual for more InnoDB related options. There are many!
#
innodb_file_per_table = On
```

Segidan, sekurizatu egingo dugu **MariaDB**, root erabiltzailearen pasahitza jarriaz. Zenbait galdera egingo dizkigu. Denei lehenetsitako erantzuna emanez, dena ongi joango zaigu.

mysql\_secure\_installation

```
> Set root password? [Y/n] y
> New password:
> Re-enter new password:
> Password updated successfully!
> Reloading privilege tables...
> ... Success!
> By default, a MariaDB installation has an anonymous user, allowing anyone
to log into MariaDB without having to have a user account created for
      This is intended only for testing, and to make the installation
them.
go a bit smoother. You should remove them before moving into a
production environment.
> Remove anonymous users? [Y/n] y
> ... Success!
> Normally, root should only be allowed to connect from 'localhost'. This
ensures that someone cannot guess at the root password from the network.
> Disallow root login remotely? [Y/n] y
> ... Success!
> By default, MariaDB comes with a database named 'test' that anyone can
access. This is also intended only for testing, and should be removed
before moving into a production environment.
> Remove test database and access to it? [Y/n] y
> - Dropping test database...
> ... Success!
> - Removing privileges on test database...
> ... Success!
> Reloading the privilege tables will ensure that all changes made so far
will take effect immediately.
> Reload privilege tables now? [Y/n] y
> ... Success!
> Cleaning up..
> All done! If you've completed all of the above steps, your MariaDB
installation should now be secure.
> Thanks for using MariaDB!.....
```

MariaDB datu-base kudeatzailearen konfigurazio lehenetsia ez dago batere optimizatua Ubuntu Linux banaketan. Batez ere, **InnoDB** motatako taulentzat. Hobekuntza batzuk egingo ditugu /etc/mysql/mariadb.conf.d/50-server.cnf fitxategian.

[mysqld] atalean, Hurrengo lerroak gehituko ditugu, zeren ez dago parametro bat ere konfigurazio fitxategian:

```
#
# * InnoDB
#
# InnoDB is enabled by default with a 10MB datafile in /var/lib/mysql/.
# Read the manual for more InnoDB related options. There are many!
innodb_file_per_table
                                  = 0n
# Kaltegarri izan daitezke eta etorkizunean kendu egingo dituzte.
query_cache_size
                                  = 0
query_cache_type
                                  = 0
# Gure iraganeko zerbitzarietan oinarrituriko estimazio bat da.
# MySQLTuner erabiliaz ajustatu behar da
innodb_buffer_pool_size
                                  = 2G
innodb_buffer_pool_instances
                                  = 2
innodb_log_file_size
                                  = 256M
performance_schema = On
# Beharrezkoak izan daitezke, baina errendimendua jeisten dute.
# Behar izan arte, desgaituak
#slow_query_log = 1
#long_query_time = 3 # Seconds. Default: 10
#slow_query_log_file = /var/log/mariadb/slow.log
#log_queries_not_using_indexes = 1
```

Esango diogu baita, ez dezala kasurik egin bezeroak eskaturiko karaktere kodifikazioari. Beraz, hurrengo lerroak honela geratuko dira:

```
character-set-server = utf8mb4
collation-server = utf8mb4_unicode_ci
skip-character-set-client-handshake
```

Berrabiarazi MariaDB zerbitzaria

systemctl restart mysql

Egiaztatu dena ongi doan

systemctl status mysql

Kitxo!

## 2.5. Instalatu Memcached

Memcached instalatuko dugu eta baita hura erabiltzeko PHP moduluak.

sudo apt install memcached php7.4-memcache php-memcache

Abiarazi eta probatu egingo dugu ea martxan dagoen.

systemctl start memcached systemctl status memcached

Arrazoiren batengatik berriz instalatu behar da hurrengo modulua.

apt install php7.4-memcache

Apache2 berrabiarazi eta egiaztatu martxan dagoen.

systemctl restart apache2

systemctl status apache2

Kitxo! Erabilgarri daukagu saioak katxeatzeko programa.

# 3. KAPITULUA ● Moodle Gunea sortu eta Konfiguratu

# 3. Moodle Gunea Sortu eta Konfiguratu

Lehenengo gune berria sortuko dugu eta gero konfiguratu egingo dugu.

## 3.1. Sortu Urteroko Gune Berria

Egin urteroko aplikazioaren eta datuen direktorio berriak

#### 3.1.1. Sortu Datu-Base Berria

Moodle-k erabiliko duen datu-basea sortuko dugu. Gero, konfigurazioan, konfiguratzaileak populatuko du datubasea.

```
mysql -u root -p
```

```
> CREATE DATABASE `moodle2021` CHARACTER SET utf8mb4 COLLATE utf8mb4_unicode_ci;
> GRANT SELECT, INSERT, UPDATE, DELETE, CREATE, CREATE TEMPORARY TABLES, DROP, INDEX, ALTER ON
moodle2021.* TO 'moodle'@'localhost' IDENTIFIED BY 'xxxxx';
> FLUSH PRIVILEGES;
> QUIT;
```

#### 3.1.2. Sortu Aplikazioaren Urteroko Datuen Direktorioak

mkdir -p /var/moodledata/moodledata2021 chmod 777 /var/moodledata/moodledata2021 chown www-data:www-data /var/moodledata/moodledata2021

#### 3.1.3. Moodle Deskargatu eta Instalatu

Moodle 3.9 azken bertsioa deskargatzeko **Git** erabiliko dugu. Kontutan izan suhesian 9418/TCP portua zabalik izan behar duzuela. Horrela ez bada, **https** protokoloa erabili daiteke. Azken hau erabiliko dugu. Lehenengo, **git** instalatuko dugu.

```
apt install git
mkdir /root/download
cd /root/download/
if [ -d moodle ]; then rm -r /root/download/moodle; fi
git clone https://github.com/moodle/moodle.git
cd moodle
git branch -a
git branch --track MOODLE_311_STABLE origin/MOODLE_311_STABLE
git checkout MOODLE_311_STABLE
mkdir /var/www/moodle2021-3.11.1
cp -pr /root/download/moodle/* /var/www/moodle2021-3.11.1/
chown -R www-data:www-data /var/www/moodle2021-3.11.1
```

ln -s /var/www/moodle2021-3.11.1 /var/www/moodle2021

ln -s /var/www/moodle2021 /var/www/moodle

# 3.2. moosh Instalatu

**MOOdle SHell** (**moosh**) erraminta instalatuko dugu. Erraminta honek hainbat **MAGIA** egiten du, eta oso erabilgarria da Moodle gune bat administratzerakoan.

Mossh pluginak **composer** behar du. Instala dezagun.

apt install composer

Orain moosh instalatuko dugu github gunetik. Hona hemen nola:

```
cd /var/www/moodle2021
git clone https://github.com/tmuras/moosh.git
```

Orain, moosh-ek behar dituen dependentziak instalatuko ditugu composer erabiliaz.

```
cd /var/www/moodle2021/moosh/
composer install
```

Listo **moosh** instalatuta daukagu moodle2021 direktorioan

Orain, Moodle konfiguratu beharra daukagu. Lan hau bere web interfazetik egingo dugu gehien bat. Gure nabigatzailea apuntatuko dugu gure gune berrira. Adibidez:

#### http://moodle2021.iurretalhi.eus

# 3.3. Hasierako Konfigurazioa

Moodle beraren instalatzailea hasterakoan, datu-baseaz, datuen kokaguneaz eta web gunearen kokaguneaz galdetuko digu.

```
Hizkuntza: Euskara (eu)
----
Web helbidea: https://moodle.iurretalhi.eus
Moodle direktorioa: /var/www/moodle2021
Datu direktorioa: /var/moodledata/moodledata2021
----
Data-base driver: MariaDB (native/mariadb)
----
Datu-basearen ostalaria: localhost
Datu-basearen izena: moodle2021
Datu-basearen erabiltzailea: moodle
Datu-basearen pasahitza: xxxxxxxxxx
++++:
++++:
```

**OHARRA**: Gerta daiteke instaladorea **PELMA** jartzea **innoDB Barrakuda** bertsioa ez dagola aktibatuta esanez, nahiz eta **MariaDB** datu-basearen konfigurazioan horrela jarrita egon. Hurrengo hau exekutatu dugu datu-basearen aginte lerroan:

> SET GLOBAL innodb\_file\_format = barracuda

> SET GLOBAL innodb\_file\_per\_table = 1

```
> SET GLOBAL innodb_large_prefix = 'on'
Admin----
Erabiltzaile-izena: admin
++++
++++
Pasahitza: xxxxxxxxxxxxxxx
++++
Izena: Kudeatzaile
Deitura: Erabiltzailea
E-posta helbidea: moodle-admin@iurretalhi.eus
++++
.....
Hiria/Herria: Iurreta
Herrialde bat aukeratu: Spain
Optional >>
Web-orria: www.iurretalhi.eus
Erakundea: Iurreta LHII Ikastetxea
++++
Telefonoa: 944 66 88 00
++++
Helbidea: Olaburu 19, 48215 IURRETA
Instalazioa----
Gunearen izen osoa: Iurreta LHII Ikastetxeko Ikasware Gunea
Izen laburra: IurretaMoodle
Berezko ordutegi-eremua: Europa/Madril
Auto-erregistroa: Ezgaitu
```

Dokumentu honen azken aldean dagoen eranskinean ikus daitezke aldatu diren parametroak.

OHARRA: Mugikorrentzako aplikazioaren datuak lehenetsiak utziko ditugu.

Orain, baimen batzuk aldatuko ditugu. **/var/www/moodle2021/config.php** fitxategian, lerro hau honela jarriko dugu:

\$CFG->directorypermissions = 0770;

Gero, datuen direktorioan baimenak aldatuko ditugu:

chmod -R 0770 /var/moodledata/moodledata2021

**<u>Aginte eran</u>**: Goiko lana errazago egin dezakegu aginte eran. Jarri moodle aplikazioaren direktorioan eta hurrengo aginteak exekutatu:

```
sudo -u www-data /usr/bin/php admin/cli/cfg.php --name=defaultcity --set=Iurreta
sudo -u www-data /usr/bin/php admin/cli/cfg.php --name=timezone -set=Europe/Madrid
sudo -u www-data /usr/bin/php admin/cli/cfg.php --name=lang --set=eu
```

Aginte hauek fitxategi batean gordetzen baditugu, hurrengo instalaziorako, lan erdia egina.

# 3.4. Hizkuntzak Gehitu eta Ezarri.

Gertatu zaigu inoiz instalazioa Ingelesez egitea. Orain, euskara eta gaztelerako hizkuntza paketeak instalatuko ditugu. Web interfazea erabiliko dugu. Hau ez bada zure kasua, instalatu falta diren hizkuntzak. Joan helbide honetara:

Site Administration : Language : Language packs.

Gehitu euskara eta gaztelera: Euskara (eu) + Español – Internacional (es) + English

Hizkuntza lehenetsia ingelesa agertzen da. Euskara jarriko dugu.

Dashboard : Site administration : Language : Language settings.

**KENDU** "**Language autodetect**". Bestela, gazteleraz erabiltzen baduzu nabigatzailea, gazteleraz agertuko zaizu Moodle.

Jarri Lehenetsitako hizkuntza: Euskara (eu)

Joan zure profilera eta **Preferred language** atalean hizkuntza aldatu eta gorde aldaketak.

# 3.5. Posta Hobespenak

Posta bidaltzeko ostalaria eta mezuen parametro batzuk konfiguratuko ditugu. Joan moodleren interfazearen hurrengo tokira:

Ezarpenak : Gunearen Kudeaketa : Zerbitzaria : Posta elektronikoa : Kanporako posta elektronikoaren konfigurazioa

SMTP atalean, hau jarri: SMTP ostalariak: **posta.iurretalhi.eus** Ez-erantzun eta domeinua atalean: Ez-erantzun helbidea: **noreply@moodle.iurretalhi.eus** 

Helbide elektronikoa erakusteko ezarpenak E-mailaren igorlearen informazioa: **Beti** 

**Aginte eran**: Goiko lana errazago egin dezakegu aginte eran. Jarri moodle aplikazioaren direktorioan eta hurrengo aginteak exekutatu:

sudo -u www-data /usr/bin/php admin/cli/cfg.php --name=smtphosts -set=posta.iurretalhi.eus
 sudo -u www-data /usr/bin/php admin/cli/cfg.php --name=noreplyaddress set=noreply@moodle.iurretalhi.eus
 sudo -u www-data /usr/bin/php admin/cli/cfg.php --name=emailfromvia --set=1

# **3.6. Instalatu Pluginak**

Moodlek dozenaka plugin edo gehigarri ditu. Guk, ohikoenak (guretzat) erabiliko ditugu. Besteak beste, cloze ariketak egiteko. Irakasleek gehiago eskatzen badituzte, gero instala ditzakegu.

# 3.6.1. Cloze Plugina Atto Editorearentzat

Plugin hau ez da moodle plugin bat, baizik eta moodlek erabiltzen duen **Atto** editorearentzat plugin bat. Deskargatu fitxategia:

wget https://moodle.org/plugins/download.php/21550/atto\_cloze\_moodle39\_2017072802.zip

Orain instalatu egingo dugu plugin hau.

Joan moodleren interfazearen hurrengo tokira:

Ezarpenak : Gunearen Kudeaketa : Pluginak : Instalatu pluginak

Instalatu plugina ZIP fitxategitik botoia klikatu eta jarraitu prozesua.

## 3.6.2. Cloze Plugina TinyMCE Editorearentzat

Plugin hau ez da moodle plugin bat, baizik eta moodlek erabiltzen duen **TinyMCE** editorearentzat plugin bat. Deskargatu fitxategia:

```
wget
https://moodle.org/plugins/download.php/21296/tinymce_clozeeditor_moodle310_2020040103.zip
```

Atto pluginaren kasuan bezala, instalatu.

**<u>Aginte eran</u>**: Goiko lana errazago egin dezakegu aginte eran. Jarri moodle aplikazioaren direktorioan eta hurrengo aginteak exekutatu:

moosh/moosh.php -n plugin-install atto\_cloze
moosh/moosh.php -n plugin-install tinymce\_clozeeditor

#### 3.6.3. Buttons

Buttons ikastaro formatu bat da. Lehenetsi bezala, asteka eta gaika antolatzeko aukera ematen du Moodle instalazioak. Gauza da, eduki asmo daudenean, goitik behera ibiltzeak '**Scroll of Death**' arazoa ematen du. Plugin honek, botoi batzuk sortzen ditu hasieran eta botoia klikatzerakoan, sailaren edukia agertzen da. Deskargatu fitxategia:

```
wget
https://moodle.org/plugins/download.php/22121/format_buttons_moodle39_2020072801.zip
```

Instalatu beste pluginak bezala.

**<u>Aginte eran</u>**: Goiko lana errazago egin dezakegu aginte eran. Jarri moodle aplikazioaren direktorioan eta hurrengo aginteak exekutatu:

```
moosh/moosh.php -n plugin-install -f format_buttons
```

Azken hau ez dago 3.11 bertsiorako, baina ematen du ez dagoela arazorik.

## **3.6.4.** Collapsed Topics

Beste ikastaro formatu bat eta buttons plugina bezala, **Scroll of Death** arazoarentzat soluzio bat. Deskargatu fitxategia:

wget

https://moodle.org/plugins/download.php/22142/format\_topcoll\_moodle39\_2020071804.zip

Instalatu beste pluginak bezala.

**<u>Aginte eran</u>**: Goiko lana errazago egin dezakegu aginte eran. Jarri moodle aplikazioaren direktorioan eta hurrengo aginteak exekutatu:

```
moosh/moosh.php -n plugin-install format_topcoll
```

#### 3.6.5. Tiles format

Goiko biak bezala, Scroll of Death arazoarentzat soluzio bat. Deskargatu fitxategia:

```
wget https://moodle.org/plugins/download.php/24674/format_tiles_moodle311_2020080629.zip
```

Instalatu beste pluginak bezala.

**<u>Aginte eran</u>**: Goiko lana errazago egin dezakegu aginte eran. Jarri moodle aplikazioaren direktorioan eta hurrengo aginteak exekutatu:

moosh/moosh.php -n plugin-install format\_tiles

#### **3.6.6.** Completion Progress

Ikasleek jakiteko zein den burutze egoera.

```
wget
```

https://moodle.org/plugins/download.php/22199/block\_completion\_progress\_moodle39\_2020081000.zip

Instalatu beste pluginak bezala.

**<u>Aginte eran</u>**: Goiko lana errazago egin dezakegu aginte eran. Jarri moodle aplikazioaren direktorioan eta hurrengo aginteak exekutatu:

moosh/moosh.php -n plugin-install block\_completion\_progress

#### 3.6.7. H5P

**EZ!** 3.11.1 bertsioak instalatuta dauka lehenetsi bezala. **h5p.org** gunean aurkitu daitezke hainbat adibide.

#### 3.6.8. Big Blue Button, Zoom eta Jitsi

Plugin hauek Bideokonferentziak egiteko diren Big Blue Button, Jitsi eta Zoom sistemekin konektatzea errazten dute. Esan beharra dago Big Blue Button ez dela soilik bideokonferentziak egiteko sistema bat, baizik eta klaseak bideokonferentzia bidez emateko sistema bat. Nahi izanez gero, norberak instala dezake BBB zerbitzari bat. Honela deskargatu:

wget

```
https://moodle.org/plugins/download.php/22630/mod_bigbluebuttonbn_moodle39_2019101003.zip
wget https://moodle.org/plugins/download.php/22482/mod_zoom_moodle39_2020091400.zip
wget https://moodle.org/plugins/download.php/22482/mod_jitsi_moodle39_2020091400.zip
```

Eta beste pluginak bezala instalatu.

**<u>Aginte eran</u>**: Goiko lana errazago egin dezakegu aginte eran. Jarri moodle aplikazioaren direktorioan eta hurrengo aginteak exekutatu:

moosh/moosh.php -n plugin-install mod\_bigbluebuttonbn
moosh/moosh.php -n plugin-install mod\_zoom

```
moosh/moosh.php -n plugin-install mod_jitsi
```

### 3.6.9. NextCloud

Plugin hau ez da beharrezkoa oinarrizko gaitasunak jasotzeko Moodle 3.11.1 sisteman lehenetsi bezala dago. Dena den, gauza aurreratuagoak egiteko, hobe plugina instalatzea.

### 3.6.10. Google Drive

Gaitasun hau lehenetsi bezala dakar Moodle sistemak. Baina, gaitu egin behar da irakasle eta ikasleek erabili aurretik.

### 3.6.11. Diary

Ikasleak egunkari bat eraman dezake. Irakaslearen eskutan dago egun batean bi sarrera jartzea, edo sarrera zaharrak berriz editatzeko aukerak ematea ikasleari.

#### Aginte eran instalatzeko:

moosh/moosh.php -n plugin-install mod\_diary

#### 3.6.12. Kprime

Lau aukeradun egia/gezurra anitzeko motako galderak egiteko. Modu tradizionalean instalatuko dugu, zeren azken bertsioa Moodle 2.6 bertsiorako da. Honela deskargatu:

wget https://moodle.org/plugins/download.php/23583/qtype\_kprimemoodle310\_2021022500.zip

Joan moodleren interfazearen hurrengo tokira:

Ezarpenak : Gunearen Kudeaketa : Pluginak : Instalatu pluginak

Instalatu plugina ZIP fitxategitik botoia klikatu eta jarraitu prozesua.

#### 3.6.13. Game

Gehigarri hau Gamification (block\_xp) pluginaren parte bat da. Bere webgunea: https://levelup.plus da. Azken hau instalatuko dugu.

#### Aginte eran instalatzeko:

```
moosh/moosh.php -n plugin-install block_xp
```

#### 3.6.14. Attendance

Gehigarri honekin, ikasleen bertaratze birtuala kontrola daiteke. Pluginak ikaslearen bertaratzea kontrolatzen du eta blokeak, irakasleari errazten dio kontrola.

## Aginte eran instalatzeko:

moosh/moosh.php -n plugin-install mod\_attendance moosh/moosh.php -n plugin-install -f block\_attendance

Azken hau ez dago 3.11 bertsiorako, baina ematen du ez dagoela arazorik.

#### 3.6.15. Restriction by Other Section Completion

Plugin honekin, irakasle batek debekatu egin dezake atal batera atzipena beste atal bat ez badago egina.

#### Aginte eran instalatzeko:

moosh/moosh.php -n plugin-install availability\_sectioncompleted

# 3.7. Konfiguratu Autentifikazioa

Joan gunearen hurrengo tokira:

Ezarpenak : Gunearen Kudeaketa : Pluginak : Autentifikazioa : Kudeatu autentifikazioa

Egin hurrengo ekintzak:

- Ezgaitu e-posta bidezko autentifikazioa

- Gaitu LDAP, eta gora bidali.

LDAP pluginaren ezarpenetan hurrengo hauek jarri:

+ Ezarpenak Ostalariaren URL-a: ldap://10.22.3.88 + Ezarpenak finkatu: Izen gorena: **cn=admin,dc=iurretalhi,dc=eus** Pasahitza: xxxxxxxxxxxxxxx + Erabiltzaileen bilaketaren ezarpenak: Testuinguruak: **ou=users,dc=iurretalhi,dc=eus** Bilatu azpitestuinguruetan: Bai Erabiltzailearen atributuak: uid Partaide-atributua: memberuid +Pasahitz aldaketa behartu: Pasahitz aldaketa behartu: EZ Pasahitzaren formatua: SHA-1 hash +Datuen lotura: Izena: givenName Deitura: **sn** E-posta helbidea: mail Hiria/Herria: l Herrialdea: st Hizkuntza: preferredLanguage Erakundea: **o** Departamentua: departmentNumber

**<u>Aginte eran</u>**: Goiko lana errazago egin dezakegu aginte eran. Jarri moodle aplikazioaren direktorioan eta hurrengo aginteak exekutatu:

| ./moosh/moosh.php | - n | auth-manage | e disable db                                                |
|-------------------|-----|-------------|-------------------------------------------------------------|
| ./moosh/moosh.php | - n | auth-manage | e disable email                                             |
| ./moosh/moosh.php | - n | auth-manage | e enable ldap                                               |
| ./moosh/moosh.php | - n | auth-manage | e up ldap                                                   |
|                   |     |             |                                                             |
| ./moosh/moosh.php | - n | config-set  | host_url ldap://10.22.3.88 auth_ldap                        |
| ./moosh/moosh.php | - n | config-set  | <pre>bind_dn cn=admin,dn=iurretalhi,dn=eus auth_ldap</pre>  |
| ./moosh/moosh.php | - n | config-set  | bind_pw 48admin215 auth_ldap                                |
| ./moosh/moosh.php | - n | config-set  | <pre>contexts ou=users,dc=iurretalhi,dc=eus auth_ldap</pre> |
| ./moosh/moosh.php | - n | config-set  | search_sub 1 auth_ldap                                      |
| ./moosh/moosh.php | - n | config-set  | user_attribute uid auth_ldap                                |
| ./moosh/moosh.php | - n | config-set  | memberattribute memberuid auth_ldap                         |
| ./moosh/moosh.php | - n | config-set  | forcechangepassword 0 auth_ldap                             |
|                   |     | -           |                                                             |

```
./moosh/moosh.php -n config-set passtype sha1 auth_ldap
./moosh/moosh.php -n config-set field_map_city l auth_ldap
./moosh/moosh.php -n config-set field_map_department departmentNumber auth_ldap
./moosh/moosh.php -n config-set field_map_email mail auth_ldap
./moosh/moosh.php -n config-set field_map_firstname givenName auth_ldap
./moosh/moosh.php -n config-set field_map_institution o auth_ldap
./moosh/moosh.php -n config-set field_map_lang preferredLanguage auth_ldap
./moosh/moosh.php -n config-set field_map_lastname sn auth_ldap
```

# 3.8. Aldatu Hasierako Orria

Hasierako orria, lehenetsiz, hutsik azaltzen da. Kategoriak jarriko ditugu. Joan hurrengo tokira:

Kudeaketa : Hasiera-orriaren ezarpenak : Ezarpenak editatu

Aldatu hurrengo hobespenak:

Hasiera orria : Kategorien zerrenda

Hasiera-orriaren elementuak gunean sartzerakoan: Kategorien zerrenda

**Aginte eran**: Goiko lana errazago egin dezakegu aginte eran. Jarri moodle aplikazioaren direktorioan eta hurrengo aginteak exekutatu:

```
sudo -u www-data /usr/bin/php admin/cli/cfg.php --name=frontpage --set=4
sudo -u www-data /usr/bin/php admin/cli/cfg.php --name=frontpageloggedin --set=4
```

# 3.9. Memcache Konfiguratu

**Gunearen kudeaketa > Pluginak** sailera joan. **Cacheak** atalean, **Configuration** klikatu. **Memcached** bilatu eta gehitu **memcached** biltegia.

Izena **Moodle2021\_cache** jarriko diogu. Zerbitzariaren helbidea: **127.0.0.1:11211** izango da. Gorde aldaketak, azpiko botoia klikatuz. Ikus dezakegu, nola sortu den gure biltegia.

Probatzeko, berriz joan **Pluginak** sailera, eta **Cacheak** atalean, **Memcached** klikatu. Probarako zerbitzaria aukeratuko dugu: **127.0.0.1:11211**. Gorde aldaketak.

Berriz joan **Pluginak** sailera, eta **Cacheak** atalera, **Probatu errendimendua** klikatu. Hor ikus ditzakegu lan ezberdinen denborak.

# 3.10. Big Blue Button Konfiguratu

**Gunearen kudeaketa > Pluginak** sailera joan. **Jarduera-moduluak** atalean, **BigBlueButton** klikatu. Hurrengo eremuak bete:

BigBlueButton zerbitzariaren URL-a: ldap://10.22.3.88 BigBlueButton sekretu partekatua: Brrrr... ()&//&%&\$\$Blablabla

#### Aginte eran konfiguratzeko:

```
sudo -u www-data /usr/bin/php admin/cli/cfg.php --name=bigbluebuttonbn_server_url --
set=https://bbb.iurretalhi.eus/bigbluebutton/
sudo -u www-data /usr/bin/php admin/cli/cfg.php -name=bigbluebuttonbn_shared_secret --
set=Brrrr... ()&//&%&$$$Blablabla
```

Beste eremuk, dauden bezala utziko ditugu. Gorde eta Kitxo!

# 3.11. Gaitu NextCloud Biltegi Bezala

**Gunearen kudeaketa > Pluginak > Biltegiak > Kudeatu biltegiak** atalean, gaitu NextCloud.

Nextcloud: Gaituta eta ikusgai

Aldamenean dagoen **Ezarpenak** klikatu eta honela jarri bi aukerak:

Baimendu erabiltzaileei biltegiko elementu bat ikastaroan gehitzea: **BAI** Baimendu erabiltzaileei biltegiko elementu bat erabiltzailearen testuinguruan gehitzea: **BAI** 

# 3.12. Gaitu Dokumentu Bihurgailuak : Unoconv

Gunearen kudeaketa > Pluginak > Dokumentu-bihurgailuak atalean, gaitu Unoconv.

Aldamenean dagoen **Ezarpenak** klikatu eta ikusi ea **unoconv dokumentu-bihurgailurako bidea** eremua jarrita dagoen eta bere aldamenean **v** ikurra agertzen den berdez. Horrela ez bada, jarri /**usr/bin/unioconv**.

# 4. KAPITULUA • Aginte Erako Konfigurazioa 4. Aginte Erako Konfigurazioa

Denbora luzea aurreztu daiteke instalazioa eta konfigurazioa aginte eran eginez gero. Script bat egin dezakegu agindu guztiekin eta hura exekutatu.

Ez dut lortu konfigurazio osoa aginte eran egiterik. Gauza batzuk ezin dira edo ez dut aurkitu modurik.

Ezin izan dudana konfiguratu aginte eran:

- Hizkuntzak gehitzea
- Administratzailearen izena eta abizenak jartzea
- Erakundearen izena, herrialdea, helbidea, telefonoa eta web orria jartzea
- Memcached eta Big Blue Button
- .....

Scripta aplikazioan direktorioan eta sistemako administratzaile (root) moduan exekutatu behar da. Hona hemen konfigurazio scripta:

#### #!/bin/bash

```
sudo -u www-data /usr/bin/php admin/cli/install.php --chmod=2777
--wwwroot=https://moodle2021.iurretalhi.eus --dataroot=/var/moodledata/moodledata2021 --
dbtype=mariadb --dbhost=localhost --dbname=moodle2021 --dbuser=moodle --dbpass=XXXXXXXXXX
fullname="Iurreta LHII Ikastetxeko Ikasware Gunea" --shortname=IurretaMoodle --adminuser=admin
agree-license
sudo -u www-data /usr/bin/php admin/cli/cfg.php --name=defaultcity --set=Iurreta
sudo -u www-data /usr/bin/php admin/cli/cfg.php --name=timezone -set=Europe/Madrid
sudo -u www-data /usr/bin/php admin/cli/cfg.php --name=lang --set=eu
sudo -u www-data /usr/bin/php admin/cli/cfg.php --name=smtphosts --set=posta.iurretalhi.eus
sudo -u www-data /usr/bin/php admin/cli/cfg.php --name=noreplyaddress -
set=noreply@moodle.iurretalhi.eus
sudo -u www-data /usr/bin/php admin/cli/cfg.php --name=emailfromvia -set=1
moosh/moosh.php -n plugin-install atto_cloze
moosh/moosh.php -n plugin-install tinymce_clozeeditor
moosh/moosh.php -n plugin-install -f format_buttons
moosh/moosh.php -n plugin-install format_topcoll
moosh/moosh.php -n plugin-install block_completion_progress
moosh/moosh.php -n plugin-install mod_bigbluebuttonbn
moosh/moosh.php -n plugin-install mod_zoom
moosh/moosh.php -n plugin-install mod_jitsi
moosh/moosh.php -n plugin-install mod_diary
moosh/moosh.php -n plugin-install block_xp
moosh/moosh.php -n plugin-install mod_attendance
moosh/moosh.php -n plugin-install -f block_attendance
moosh/moosh.php -n plugin-install availability_sectioncompleted
moosh/moosh.php -n plugin-install tool_ribbons
```

```
moosh/moosh.php -n auth-manage disable db
moosh/moosh.php -n auth-manage disable email
moosh/moosh.php -n auth-manage enable ldap
moosh/moosh.php -n auth-manage up ldap
moosh/moosh.php -n config-set host_url ldap://10.22.3.88 auth_ldap
moosh/moosh.php -n config-set bind_dn cn=admin,dc=iurretalhi,dc=eus auth_ldap
moosh/moosh.php -n config-set bind_pw 48admin215 auth_ldap
moosh/moosh.php -n config-set contexts ou=users,dc=iurretalhi,dc=eus auth_ldap
moosh/moosh.php -n config-set search_sub 1 auth_ldap
moosh/moosh.php -n config-set user_attribute uid auth_ldap
moosh/moosh.php -n config-set memberattribute memberuid auth_ldap
moosh/moosh.php -n config-set forcechangepassword 0 auth_ldap
moosh/moosh.php -n config-set passtype sha1 auth_ldap
moosh/moosh.php -n config-set field_map_city l auth_ldap
moosh/moosh.php -n config-set field_map_country st auth_ldap
moosh/moosh.php -n config-set field_map_department departmentNumber auth_ldap
moosh/moosh.php -n config-set field_map_email mail auth_ldap
moosh/moosh.php -n config-set field_map_firstname givenName auth_ldap
moosh/moosh.php -n config-set field_map_institution o auth_ldap
moosh/moosh.php -n config-set field_map_lang preferredLanguage auth_ldap
moosh/moosh.php -n config-set field_map_lastname sn auth_ldap
sudo -u www-data /usr/bin/php admin/cli/cfg.php --name=frontpage --set=4
sudo -u www-data /usr/bin/php admin/cli/cfg.php --name=frontpageloggedin --set=4
sudo -u www-data /usr/bin/php admin/cli/cfg.php --name=bigbluebuttonbn_server_url --
set=https://bbb.iurretalhi.eus/bigbluebutton/
sudo -u www-data /usr/bin/php admin/cli/cfg.php -name=bigbluebuttonbn_shared_secret --
set=Brrrr... ()&//&%&$$Blablabla
```

Eta badakizu: Probak gaseosarekin!

# 5. KAPITULUA • Ikastaroen Egitura Sortu 5. Ikastaroen Egitura Sortu

Behin gunea konfiguratuta, ikastaroen kategoriak eta ikastaroak sortuko ditugu. Baina lehenago, ikastaroen lehenetsitako ezarpenak jarriko ditugu. Ezarpen bat aldatuko dugu: Lehenetsitako gaien kopurua. Balore lehenetsia 4 da. 15ean jarriko dugu.

Kudeaketa : Ikastaroak : Ikastaroen ezarpen lehenetsiak

Aldatu hurrengo hobespenak:

Atal kopurua : 15

# 5.1. Ikastaroen Kategoriak Ezarri

Ikastaroen kategoriak datu-basean aldatuko ditugu zuzenean. Bertsio honetan lehenetsi bezala jarri dute Bestelakoak kategoria. Ezgaitu egingo dugu. Gero, gure ikastetxeko kategoriak jarriko ditugu. Esan behar da, ezabatzen badugu taularen edukia, programak berriz sortzen duela lehenetsitako kategoria hau. Ezkutatzeko kategoria:

mysql -u root -p ...... > USE moodle2020; > UPDATE `mdl\_course\_categories` SET `visible` = 0, `visibleold` = 0 WHERE id = 1;

**OHARRA**: Egia esan Web interfazea erabiliaz ere, denbora berean ezkuta daiteke lehenetsitako kategoria hau. Beraz, datu-basean zuzenean egiteak ez dauka abantailarik.

Gero, gure kategoriak sortuko ditugu. Lehenengo antolatu egingo ditugu taula batean, ikuspegi argi bat izateko. Hona hemen gure ikastetxeko kategoriak eta azpikategoriak:

| Ikastetxeko Ikastaro Kategoriak eta Azpikategoriak |       |                      |                                                        |
|----------------------------------------------------|-------|----------------------|--------------------------------------------------------|
| Id                                                 | Bidea | Kategoria            | Azpikategoria (Zikloa)                                 |
| 10                                                 | /2    | Goi-Mailako Zikloak  |                                                        |
| 11                                                 | /2/8  |                      | AK3 - Administrazioa eta Finantzak                     |
| 12                                                 | /2/9  |                      | AT3 - Automozioa                                       |
| 13                                                 | /2/10 |                      | ME3 - Mantentze-Lan Elektronikoa                       |
| 14                                                 | /2/11 |                      | PP3 - Fabrikazio Mekanikoko Produkzioaren Programazioa |
| 20                                                 | /3    | Erdi-Mailako Zikloak |                                                        |
| 21                                                 | /3/13 |                      | GA2 - Administrazio Kudeaketa                          |
| 22                                                 | /3/14 |                      | IE2 - Ibilgailuen Elektromekanika                      |
| 23                                                 | /3/15 |                      | TI2 - Telekomunikazioen Instalazioak                   |
| 24                                                 | /3/16 |                      | MT2 - Mekanizazioa                                     |

| 25 | /3/17 |                                   | MA2 - Menpekotasun-Egoeran Dauden Pertsonentzako Arreta |
|----|-------|-----------------------------------|---------------------------------------------------------|
| 30 | /4    | Lan Prestakuntza eta Orientabidea |                                                         |
| 40 | /5    | Ez Arautua                        |                                                         |
| 50 | /6    | Orokorrak                         |                                                         |
| 60 | /7    | Bestelakoak                       |                                                         |

Kategoriak sortzeko **moosh** erabiliko dugu. Fitxategi bat sortuko dugu kategoriekin. Fitxategi honen izena **create-categories-2021.sh** izango da, eta **moosh** direktorioan sortuko dugu. Hona hemen bere edukia:

```
#!/bin/bash
./moosh.php -n category-create -v 1 "Goi-Mailako Zikloak"
./moosh.php -n category-create -v 1 "Erdi-Mailako Zikloak"
./moosh.php -n category-create -v 1 "LPO - Lan Prestakuntza eta Orientabidea"
./moosh.php -n category-create -v 1 "Ez Arautua"
./moosh.php -n category-create -v 1 "Orokorrak"
./moosh.php -n category-create -v 1 "Bestelakoak"
# Goi mailakoak
./moosh.php -n category-create -p 2 -v 1 "AK3 - Administrazioa eta Finantzak"
./moosh.php -n category-create -p 2 -v 1 "AT3 - Automozioa"
./moosh.php -n category-create -p 2 -v 1 "ME3 - Mantentze-Lan Elektronikoa"
./moosh.php -n category-create -p 2 -v 1 "PP3 - Fabrikazio Mekanikoko Produkzioaren
Programazioa"
# Erdi mailakoak
./moosh.php -n category-create -p 3 -v 1 "GA2 - Administrazioa Kudeaketa"
//moosh.php -n category-create -p 3 -v 1 "IE2 - Ibilgailuen Elektromekanika"
./moosh.php -n category-create -p 3 -v 1 "TI2 - Telekomunikazioen Instalazioak"
./moosh.php -n category-create -p 3 -v 1 "MT2 - Mekanizazioa"
./moosh.php -n category-create -p 3 -v 1 "MA2 - Menpekotasun-Egoeran Dauden Pertsonentzako
Arreta"
```

Orain, moodle sistemara sartuko dugu fitxategiaren edukia:

bash create-categories-2021.sh

Listo.

# 5.2. Ikastaroak Sortu

Ikastaroak sortzeko bi bide ditugu. Lehenengoan, administratzaileak ikastaroak sortuko ditu, eta irakasleek, iazko plataformatik hartuko dituzte ikastaroak, segurtasun kopia eginez. Segidan, plataforma berrian berreskuratuko dituzte. Hau gauzatzeko, irakasleak plataforman sartu behar dira, eta administratzaileak irakasle bezala matrikulatu behar ditu ikastaroetan.

Bigarren bidean berriz, administratzaileak esportatuko ditu ikastaroak plataforma zaharretik, eta berrian berreskuratuko ditu. Horrez gain, irakasleak matrikulatu behar ditu ikastaroetan.

Lehenengo bidea egokiagoa da, eta hori jarraituko dugu. Lehenengo ikastaroak sortuko ditugu. Hau gauzatzeko, moosh programa erabiliko dugu, gero ikusiko dugunez. Lehenengo, taula batean jarriko ditugu ikastaro batzuk argiago ikusteko egitura. Hona hemen taula (zutabe batzuk soilik):

#### Ikastetxeko Ikastaro Batzuk

| Id     | Bidea   | Izen Motza | Izen Luzea                                                          |
|--------|---------|------------|---------------------------------------------------------------------|
| 020901 | /2/9/1  | MTSO       | MTSO – Motor Termikoak eta Sistema Osagarriak 21-22                 |
| 021001 | /2/10/1 | EITM       | EITM – Elektronika Industrialeko Tresneriaren Mantentze-Lanak 21-22 |
| 021002 | /2/10/2 | ZEAn       | ZEAn – Zirkuitu Elektroniko Analogikoak 21-22                       |
| 021003 | /2/10/3 | TMik       | TMik – Tresneria Mikroprogramagarria 21-22                          |
| 021004 | /2/10/4 | BTML       | BTML – Bideo-Tresneriaren Mantentze-Lanak 21-22                     |
| 021204 | /2/12/4 | ISis       | ISis – Informatika Sistemak 21-22                                   |
| 021205 | /2/12/5 | Prog       | Prog – Programazioa 21-22                                           |

Ikastaroak sortzeko ere, **moosh** erabiliko dugu. Fitxategi bat sortuko dugu ikastaroekin, **create.courses-2020.sh** izenekoa, eta **moosh** programa daukagun direktorioan. Hona hemen bere edukia:

#!/bin/bash

IKASTURTEA="21-22"

```
# ======= Goi Maila =======
# Administrazioa eta Finantzak
./moosh.php -n course-create --category 08 --fullname "BIPr - Bulegotika eta Informazioaren
Prozesua $IKASTURTEA" --idnumber "020101" BIPr
./moosh.php -n course-create --category 08 --fullname "KBAr - Komunikazioa eta Bezeroenganako
Arreta $IKASTURTEA" --idnumber "020102" KBAr
## .....
## .....
## .....
# Automozioa
./moosh.php -n course-create --category 09 --fullname "MTSO - Motore Termikoak eta Sistema
Osagarriak $IKASTURTEA" --idnumber "020201" MTSO
./moosh.php -n course-create --category 09 --fullname "SESE - Sistema Elektrikoak eta
Segurtasun eta Erosotasunekoak $IKASTURTEA" --idnumber "020202" SESE
## .....
## .....
## .....
# Elektronika
./moosh.php -n course-create --category 10 --fullname "EITM - Elektronika Industrialeko
Tresneriaren Mantentzea $IKASTURTEA" --idnumber "020301" EITM
./moosh.php -n course-create --category 10 --fullname "ADTM - Ahots eta Datu Tresnerien
Mantentze-Lanak $IKASTURTEA" --idnumber "020302" ADTM
./moosh.php -n course-create --category 10 --fullname "ZEAn - Zirkuitu Elektroniko Analogikoak
$IKASTURTEA" --idnumber "020303" ZEAn
./moosh.php course-create --category 10 --fullname "TMik - Tresneria Mikroprogramagarria
$IKASTURTEA" --idnumber "020304" TMik
./moosh.php -n course-create --category 10 --fullname "IKTM - Irrati Komunikazioko Tresneriaren
Mantentze-Lanak $IKASTURTEA" --idnumber "020305" IKTM
./moosh.php -n course-create --category 10 --fullname "ATML - Audio Tresneriaren Mantentze-
Lanak $IKASTURTEA" --idnumber "020306" ATML
## .....
## .....
## .....
# Fabrikazio mekanikoa
./moosh.php -n course-create --category 11 --fullname "MKMD - Mekanizazio, Konformazio eta
Muntaia Prozesuen Definizioa $IKASTURTEA" --idnumber "020401" MKMD
## .....
## .....
```

```
## .....
```

```
# Informatika
./moosh.php -n course-create --category 12 --fullname "SEEz - Sistema Eragileak Ezartzea
$IKASTURTEA" --idnumber "020501" SEEz
./moosh.php -n course-create --category 12 --fullname "MLIK - Markatzeko Lengoaiak eta
Informazioa Kudeatzeko Sistemak $IKASTURTEA" --idnumber "020502" MLIK
./moosh.php -n course-create --category 12 --fullname "DBKu - Dat-Baseak Kudeatzea $IKASTURTEA"
--idnumber "020503" DBKu
./moosh.php -n course-create --category 12 --fullname "HOin - Hardware Oinarriak $IKASTURTEA"
--idnumber "020504" HOin
./moosh.php -n course-create --category 12 --fullname "SPAd - Sareak Planifikatzea eta
Administratzea $IKASTURTEA" --idnumber "020505" SPAd
./moosh.php -n course-create --category 12 --fullname "SEHa - Segurtasuna eta Erabilgarritasun
Handia $IKASTURTEA" --idnumber "020506" SEHa
./moosh.php -n course-create --category 12 --fullname "SEAd - Sistema Eragileak Administratzea
$IKASTURTEA" --idnumber "020507" SEAd
## .....
## .....
## .....
# ====== Erdi Maila ======
# Administrazio kudeaketa
./moosh.php -n course-create --category 13 --fullname "SAEr - Salerosketako Administrazio-
Eragiketak $IKASTURTEA" --idnumber "030101" SAEr
./moosh.php -n course-create --category 13 --fullname "EKBA - Enpresa Komunikazioa eta
Bezeroenganako Arreta $IKASTURTEA" --idnumber "030102" EKBA
./moosh.php -n course-create --category 13 --fullname "IITr - Tratamiento Informático de la
Información $IKASTURTEA" --idnumber "030103" IITr
## .....
## .....
## .....
# Ibilgailuen elektromekanika
## .....
## .....
## .....
# Menpekotasun egoeran dauden pertsonentzako arreta
./moosh.php -n course-create --category 15 --fullname "AHig - Arreta Higienikoa $IKASTURTEA" --
idnumber "030201" AHig
./moosh.php -n course-create --category 15 --fullname "LLag - Lehen Laguntzak $IKASTURTEA" --
idnumber "030202" LLag
./moosh.php -n course-create --category 15 --fullname "OArr - Osasun Arreta $IKASTURTEA" --
idnumber "030203" OArr
./moosh.php -n course-create --category 15 --fullname "Tele - Telelaguntza $IKASTURTEA" --
idnumber "030204" Tele
## .....
## .....
## .....
# Mekanizazioa
## .....
## .....
## .....
# ====== LP0 ======
./moosh.php -n course-create --category 4 --fullname "EESo - Enpresa eta Ekimen Sortzailea
$IKASTURTEA" --idnumber "040001" EESo
## .....
## .....
## .....
# ====== Ez Arautua ======
# ====== Orokorra ======
# Formakuntza Pilulak
./moosh.php -n course-create --category 7 --fullname "FPil - Formakuntza Pilulak $IKASTURTEA"
```

```
--idnumber "070001" FPil# Moodle
# Moodle
./moosh.php -n course-create --category 7 --fullname "MTai - Moodle Tailerra 14.09 $IKASTURTEA"
--idnumber "070001" MTai
./moosh.php -n course-create --category 7 --fullname "MIHu - Moodle Ikastaro Hutsa 15.09
$IKASTURTEA" --idnumber "070003" MIUt
# ======= Bestelakoak =======
# Formakuntza Pilulak
./moosh.php -n course-create --category 7
```

OHARRA: Lerroak luzeak direnez, dokumentu honetan bi lerrotan ikusten dira.

Orain, moodle sistemara sartuko dugu fitxategiaren edukia:

bash create-courses-2021.sh

Listo.

Irakasleak eskuz esleituko dizkiegu ikastaroei. Azken hau irailean egingo dugu ikastaro bat antolatuz. Ikastaro horretan erakutsiko diegu irakasleei, ikasleak nola matrikulatu, plataforma zaharretik ikastaroak ateratzen, eta berrian sartzen.

# 6. KAPITULUA ● Moodle Plazara!

# 6. Moodle Plazara!

Orain, moodle gune berria plazaratzea falta zaigu. Aurrera!

# 6.1. moodle.iurretalhi.eus, Gune Berrira Apuntatzen Jarri

Orain, /var/www/moodle lotura /var/www/moodle2021 gune berrira apuntatzen jarriko dugu

rm /var/www/moodle
ln -s /var/www/moodle2021 /var/www/moodle

Ahaztu gabe, moodle konfigurazio fitxategietan (iazkoan eta berrian), aldatu egin behar ditugu aplikazioaren URLak. Moodle zaharrean, aldatu **wwwroot** parametroa (**http://moodle.iurretalhi.eus**) eta jarri **http://moodle2020.iurretalhi.eus**. Gune berrian berriz, **http://moodle2021.iurretalhi.eus**-en ordez, jarri **http://moodle.iurretalhi.eus**. Hurrengo hau exekutatuko dugu:

sed -i s/moodle\.iurretalhi\.eus/moodle2020\.iurretalhi\.eus/
/var/www/moodle2020/config.php

sed -i s/moodle2021\.iurretalhi\.eus/moodle\.iurretalhi\.eus/
/var/www/moodle2021/config.php

Listo! Orain http://moodle.iurretalhi.eus URLa erabiliko dugu gure moodle gune berrirako.

# 7. KAPITULUA • Segurtasun Kopiak 7. Segurtasun Kopiak

Hiru segurtasun kopia egin behar ditugu gure moodle sisteman. Ikastaroen segurtasun kopia, datu-basearen segurtasun kopia eta datuen segurtasun kopia.

Ikastaroen segurtasun kopia **/var/segkopiak/moodle-2021** direktorioan egingo ditugu. Datu-basearen segurtasun kopia berriz, **/var/segkopiak/DB** direktorioan. Datuak **/var/moodledata/moodledata2021** direktorioan daude.

Ikastaroen segurtasun kopiak egunero egingo ditugu **moosh** programa erabiliaz. Datu-basearen segurtasun kopia beste script baten bitartez egingo dugu egunero. Ikastaroen datuen segurtasun kopia beste zerbitzari batean egingo dugu. Era berean, zerbitzari horrekin jasoko ditugu ikastaroen eta datu-basearen segurtasun kopiak. Horrez gain, datu-baseen egoera eta errendimendua ere egiaztatuko dugu.

# 7.1. Ikastaroen Segurtasun Kopiak

Fitxategi bat sortuko dugu gure ikastaro guztien kopia egiteko **moosh** aginduekin eta exekutatuko dugu egunero. Segurtasun kopiak **/datuak/moodle-2021** direktorioan jarriko ditugu. Gero, **ElkarBackup** erabiliaz, segurtasun kopien zerbitzarira kopiatuko ditugu segurtasun kopia guztiak. 7 egun ondoren, ezabatu egingo ditugu ikastaroen segurtasun kopiak. Hona hemen ikastaroen segurtasun kopien aginteen fitxategia:

```
#!/bin/bash
#
#
 Backup-moodle2-moodle-ikastaroak-2021.sh
#
 Zerbitzariaren Moodle ikastaroen segurtasun kopiak
#
#
# Gaurko data
DATA=`date +%Y%m%d`
# Duela aste beteko data
DATA2=$(date --date "1 week ago" +%Y%m%d)
AGINDUA="php /var/www/moodle2020/moosh/moosh.php -n course-backup"
BACKUPDIR="/var/segkopiak/moodle-2021"
BACKUPPREFIX="moodle2021-ikastaroa"
IKASTURTEA="21-22"
MOODLEURTEA="2021"
cd /var/www/moodle$MOODLEURTEA/moosh/
# Moodle ikastaroen segurtasun kopia fitxategietara
# -- Administraritza-AK3 (13)
ZIKLONAME="AK3"
# -- Moodle20xx-course ID=XX (BIPr_YY-ZZ)
ID="2"
$AGINDUA -f $BACKUPDIR/$BACKUPPREFIX-$ZIKLONAME-BIPr_$IKASTURTEA-$ID-$DATA.mbz $ID
```

# -- Moodle20xx-course ID=XX (KBAr\_YY-ZZ) ID="3" \$AGINDUA -f \$BACKUPDIR/\$BACKUPPREFIX-\$ZIKLONAME-KBAr\_\$IKASTURTEA-\$ID-\$DATA.mbz \$ID # -- Moodle20xx-course ID=XX (LMKu\_YY-ZZ) ID="4" \$AGINDUA -f \$BACKUPDIR/\$BACKUPPREFIX-\$ZIKLONAME-LMKu\_\$IKASTURTEA-\$ID-\$DATA.mbz \$ID # -- Moodle20xx-course ID=XX (GBES\_YY-ZZ) ID="5" \$AGINDUA -f \$BACKUPDIR/\$BACKUPPREFIX-\$ZIKLONAME-GBES\_\$IKASTURTEA-\$ID-\$DATA.mbz \$ID # -- Moodle20xx-course ID=XX (MJPI\_YY-ZZ) ##ID="62" ##\$AGINDUA -f \$BACKUPDIR/\$BACKUPPREFIX-\$ZIKLONAME-MJPI-50-\$DATA.mbz 50 # -- Moodle20xx-course ID=XX (KFis\_YY-ZZ) ID="6" \$AGINDUA -f \$BACKUPDIR/\$BACKUPPREFIX-\$ZIKLONAME-KFis\_\$IKASTURTEA-\$ID-\$DATA.mbz \$ID # -- Moodle20xx-course ID=XX (DJEK\_YY-ZZ) ID="7" \$AGINDUA -f \$BACKUPDIR/\$BACKUPPREFIX-\$ZIKLONAME-DJEK\_\$IKASTURTEA-\$ID-\$DATA.mbz \$ID # -- Moodle20xx-course ID=XX (AKPr\_YY-ZZ) ID="8" \$AGINDUA -f \$BACKUPDIR/\$BACKUPPREFIX-\$ZIKLONAME-AKPr\_\$IKASTURTEA-\$ID-\$DATA.mbz \$ID # -- Moodle20xx-course ID=XX (AKIT\_YY-ZZ) ID="10" \$AGINDUA -f \$BACKUPDIR/\$BACKUPPREFIX-\$ZIKLONAME-AKIT\_\$IKASTURTEA-\$ID-\$DATA.mbz \$ID # -- Moodle20xx-course ID=XX (AKE1\_YY-ZZ) ID="9" \$AGINDUA -f \$BACKUPDIR/\$BACKUPPREFIX-\$ZIKLONAME-AKE1\_\$IKASTURTEA-\$ID-\$DATA.mbz \$ID # -- Moodle20xx-course ID=XX (FKud\_YY-ZZ) ID="11" \$AGINDUA -f \$BACKUPDIR/\$BACKUPPREFIX-\$ZIKLONAME-FKud\_\$IKASTURTEA-\$ID-\$DATA.mbz \$ID # -- Moodle20xx-course ID=XX (GBKu\_YY-ZZ) TD="25" \$AGINDUA -f \$BACKUPDIR/\$BACKUPPREFIX-\$ZIKLONAME-GBKu \$IKASTURTEA-\$ID-\$DATA.mbz \$ID # -- Moodle20xx-course ID=XX (ESim\_YY-ZZ) ID="12" \$AGINDUA -f \$BACKUPDIR/\$BACKUPPREFIX-\$ZIKLONAME-ESim\_\$IKASTURTEA-\$ID-\$DATA.mbz \$ID rm -r /var/moodledata/moodledata\$MOODLEURTEA/trashdir/\* #-- Administraritza-GA2 (12) ------ZIKLONAME="GA2" # -- Moodle20xx-course ID=XX (SAEr\_YY-ZZ) ID="26" \$AGINDUA -f \$BACKUPDIR/\$BACKUPPREFIX-\$ZIKLONAME-SAEr\_\$IKASTURTEA-\$ID-\$DATA.mbz \$ID # -- Moodle20xx-course ID=XX (EKBA\_YY-ZZ) ID="27" \$AGINDUA -f \$BACKUPDIR/\$BACKUPPREFIX-\$ZIKLONAME-EKBA\_\$IKASTURTEA-\$ID-\$DATA.mbz \$ID # -- Moodle20xx-course ID=XX (GBAE\_YY-ZZ) TD="28" \$AGINDUA -f \$BACKUPDIR/\$BACKUPPREFIX-\$ZIKLONAME-GBAE\_\$IKASTURTEA-\$ID-\$DATA.mbz \$ID # -- Moodle20xx-course ID=XX (IITrEU\_YY-ZZ) ID="29"

# -- Moodle20xx-course ID=XX (KiCad\_YY-ZZ) ID="93" \$AGINDUA -f \$BACKUPDIR/\$BACKUPPREFIX-\$ZIKLONAME-KiCad\_\$IKASTURTEA-\$ID-\$DATA.mbz \$ID # -- Moodle20xx-course ID=XX (LKF\_YY-ZZ) ID="94" \$AGINDUA -f \$BACKUPDIR/\$BACKUPPREFIX-\$ZIKLONAME-LKF\_\$IKASTURTEA-\$ID-\$DATA.mbz \$ID

# Duela aste beteko segurtasun kopia fitxategiak ezabatu
rm \$BACKUPDIR/\*-\$DATA2.mbz

# Moodle-ren \$CFG->dataroot/trashdir direktorioa hustu
rm -r /var/moodledata/moodledata\$M00DLEURTEA/trashdir/\*

Aginte fitxategi hau **cron** bidez exekutatuko dugu. Hona hemen **/etc/cron/Backup-moodle2-moodleikastaroak-2021-cron** fitxategiaren edukia:

```
MAILTO=root
45 23 * * * root /root/backup/Backup-moodle2-moodle-ikastaroak-2021.sh
```

Kitxo!

# 7.2. Datu-basearen Segurtasun Kopiak

Moodle aplikazioaren datu-basearen segurtasun kopiak ere egingo ditugu egunero. Horretarako hurrengo scripta erabiliko dugu:

```
#
# Backup-moodle2-moodle-mysql.sh
#
# Zerbitzariaren moodle datu-baseen segurtasun kopia
#
# Gaurko data
DATA=`date +%Y%m%d`
DATA2=$(date --date "1 week ago" +%Y%m%d)
BACKUPDIR="/var/segkopiak/DB"
BACKUPPREFIX="moodle2-mysql"
```

Egunero egingo dugu segurtasun kopia hau **cron** fitxategi baten bitartez. Hona hemen **Backup-moodle2-moodle-mysql-cron** fitxategiaren edukia:

MAILTO=root 05 23 \* \* \* root /root/backup/Backup-moodle2-moodle-mysql.sh

# 8. KAPITULUA • Datu-baseen Zaintza 8. Datu-baseen Zaintza

Datu-baseen egoera begiratu egin behar da etengabe eta aldiro. Osasuna eten gabe. Errendimendua eta hobetze lanak, aldiro. Hemen ikusiko ditugu lan batzuk.

# 8.1. Datu-baseen Osasuna Egiaztatu

Datu-baseen osasuna egiaztatzeko **mysqlcheck** agindua erabiliko dugu. Eskuz exekutatzeko hurrengo agindua erabili dezakegu:

mysqlcheck -auto-repair -e -o -uroot -p moodle2020

Komeni zaigu egunero exekutatzea agindu hau. Horretarako cron lan bat sortuko dugu.

/etc/cron.d/datu-base-check-cron fitxategia sortuko dugu. Hona hemen bere edukia:

```
MAILTO=root
45 3 * * * root mysqlcheck --auto-repair -e -o moodle2021 &> /dev/null
```

Erabiltzaile izena eta pasahitza berriz, **/root** direktorioan jarriko ditugu, **.my.cnf** fitxategian. Hona hemen bere edukia:

[client]
user=root
password=NIRE\_PASAHITZA

Cron zerbitzuaren konfigurazioa birkargatu eta Kitxo!

systemctl cron reload

# 8.2. Errendimendua

Ikusteko zer ari den egiten eta nola erantzuten duen datu-baseak kontsulten aurrean, **mytop** erraminta daukagu. Instala dezagun.

apt install mytop

Exekutatzeko:

mytop

Hor agertuko zaizkigu kontsulten eta prozesuen zerrenda. Kitxo!

# 8.3. Datu-base Kudeatzailearen Ajusteak

Datu-basearen konfigurazioaren ajuste fina egiteko, MySQLTuner erabiliko dugu. Instala dezagun.

#### apt install mysqltuner

Erabiltzeko, programa exekutatuko dugu, eta eskatzen badigu, datu-base kudeatzailearen administratzailearen erabiltzailea eta pasahitza emango dizkiogu. Adibidez:

mysqltuner

Analisia hasiko da eta abisu eta aholku batzuk emango dizkigu.

Orokorrean:

- [OK] Ongi daude.
- [--] Normaltasunaren barruan daude.
- [!!] Gaizki edo hobetu beharrekoak. Birbegiratu egin behar ditugu.

Azkenean aholku batzuk ematen dizkigu, eta inportanteena! Zeintzuk aldagai egokitu behar ditugun konfigurazio fitxategian! Hona hemen adibide bat:

----- Recommendations General recommendations: Control warning line(s) into /var/log/mysql/error.log file MySQL was started within the last 24 hours - recommendations may be inaccurate Configure your accounts with ip or subnets only, then update your configuration with skipname-resolve=1 Performance schema should be activated for better diagnostics Consider installing Sys schema from https://github.com/mysgl/mysgl-sys Before changing innodb\_log\_file\_size and/or innodb\_log\_files\_in\_group read this: https://bit.ly/2TcGgtU Variables to adjust: query\_cache\_size (=0) query\_cache\_type (=0) query\_cache\_limit (> 1M, or use smaller result sets) performance\_schema = ON enable PFS innodb\_buffer\_pool\_size (>= 1.1G) if possible. innodb\_log\_file\_size should be (=4M) if possible, so InnoDB total log files size equals to 25% of buffer pool size.

Hor has gaitezke lanean !

**KONTUZ**: Ez diogu kasurik egin behar gomendio guztiei segituan eta itsu-itsuan. Komeni da zerbitzaria 24 ordutan abian izatea **mysqltuner** exekutatu aurretik.

# 9. KAPITULUA • Erasoez Babesten: Fail2Ban 9. Erasoez Babesten: Fail2Ban

Zerbitzariak Interneten daudenean edozein motatako erasoak jaso ditzakete. Hau saihesteko, era asko daude baina bat, atzipena ukatzea da. Horretarako **Fail2Ban** programa daukagu. Instala dezagun.

apt install fail2ban

Konfigurazio fitxategiak hainbat atal ezberdin ditu. Bata, **ssh** zerbitzariarena. Konfigurazioa gure behar izanetara egokituko dugu. Erregelen aldaketak ez ditugu egingo konfigurazio fitxategi orokorrean baizik eta erregelen konfigurazio fitxategi lokalean. Zergatik? Sistema eguneratzean, konfigurazio fitxategi orokorra aldatu ahal izango da. Gure erregelen konfigurazio fitxategi orokorra guk jarri bezala mantenduko da. Kopia egingo dugu lehenbizi:

cp /etc/fail2ban/jail.conf /etc/fail2ban/jail.local

Aldaketa hauek egingo ditugu konfigurazioan:

- Lehenetsi bezala, bost saiakera gaizki onartuko ditu.

- Zenbat denboratan eginiko akatsak hartuko dira kontutan.

- Konexio debekua ordu betekoa izango da lehenetsi bezala.

- Hurrengo IP helbideak ez dira kontutan hartuko.

Honela geratuko da gure konfigurazio fitxategia:

```
[DEFAULT]
maxretry = 5
findtime = 10m
bantime = 1h
ignoreip = 127.0.0.0/8 ::1 212.81.219.96/28 192.168.5.0/24 10.22.3.0/24
```

Orain zerbitzu batzuk "sekurizatuko" ditugu:

```
[sshd]
enabled = true
bantime = 2h
port = ssh
filter = sshd
logpath = /var/log/auth.log
[ssh-ddos]
enabled = true
port = ssh
```

filter = sshd-ddos
logpath = /var/log/auth.log

Apache **DDOS** erasoen aurka babesteko iragazkia ez da existitzen eta sortu egingo dugu.

/etc/fail2ban/filter.d/http-get-ddos.conf fitxategia sortuko dugu hurrengo edukiarekin:

```
[Definition]
# Option: failregex
# Note: This regex will match any GET entry in your logs, so basically all valid and not valid
```

```
entries are a match.
# You should set up in the jail.conf file, the maxretry and findtime carefully in order to
avoid
false positives.
failregex = ^<HOST> -.*"(GET|POST).*
# Option: ignoreregex
# Notes.: regex to ignore. If this regex matches, the line is ignored.
# Values: TEXT
#
ignoreregex =
```

Orain gure konfigurazio lokala den **/etc/fail2ban/jail.local** fitxategian gehituko dugu iragazki hau. Fitxategiaren azkenean gehitu:

```
[http-get-ddos]
enabled = true
port = http,https
filter = http-get-ddos
logpath = /var/log/apache*/*access.log
maxretry = 300
findtime = 300
bantime = 600
action = iptables[name=HTTP, port=http, protocol=tcp]
```

Sahiestu **crawlerrak** gure web zerbitzuan. Hurrengo iragazkia sortuko dugu **/etc/fail2ban/filter.d/apache-badbots.conf**, hurrengo edukiarekin:

```
[Definition]
# Lifted from apache-badbots.conf
badbotscustom = EmailCollector|WebEMailExtrac|TrackBack/1\.02|sogou music spider
badbots = Atomic Email Hunter/4\.0|atSpider/1\.0|autoemailspider|bwh3 user agent|China
Local Browse 2\.6|ContactBot/0\.2|ContentSmartz|DataCha0s/2\.0|DBrowse 1\.4b|DBrowse
1\.4d|Demo Bot DOT 16b|Demo Bot Z 16b|DSurf15a 01|DSurf15a 71|DSurf15a 81|DSurf15a
VA|EBrowse 1\.4b|Educate Search VxB|EmailSiphon|EmailSpider|EmailWolf 1\.00|ESurf15a
15|ExtractorPro|Franklin Locator 1\.8|FSurf15a 01|Full Web Bot 0416B|Full Web Bot
0516B|Full Web Bot 2816B|Guestbook Auto Submitter|Industry Program 1\.0\.x|ISC Systems
iRc Search 2\.1|IUPUI Research Bot v 1\.9a|LARBIN-EXPERIMENTAL
\(efp@gmx\.net\)|LetsCrawl\.com/1\.0 \+http\://letscrawl\.com/|Lincoln State Web
Browser|LMQueueBot/0\.2|LWP\:\:Simple/5\.803|Mac Finder 1\.0\.xx|MFC Foundation Class
Library 4\.0|Microsoft URL Control - 6\.00\.8xxx|Missauga Locate 1\.0\.0|Missigua Locator
1\.9|Missouri College Browse|Mizzu Labs 2\.2|Mo College 1\.9|MVAClient|Mozilla/2\.0
\(compatible; NEWT ActiveX; Win32\)|Mozilla/3\.0 \(compatible; Indy Library\)|Mozilla/3\.0
\(compatible; scan4mail \(advanced version\)
http\://www\.peterspages\.net/?scan4mail\)|Mozilla/4\.0 \(compatible; Advanced Email
Extractor v2\.xx\)|Mozilla/4\.0 \(compatible; Iplexx Spider/1\.0
http\://www\.iplexx\.at\)|Mozilla/4\.0 \(compatible; MSIE 5\.0; Windows NT; DigExt; DTS
Agent|Mozilla/4\.0 efp@gmx\.net|Mozilla/5\.0 \(Version\: xxxx Type\:xx\)|NameOfAgent
\(CMS Spider\)|NASA Search 1\.0|Nsauditor/1\.x|PBrowse 1\.4b|PEval 1\.4b|Poirot|Port
Huron Labs|Production Bot 0116B|Production Bot 2016B|Production Bot DOT
3016B|Program Shareware 1\.0\.2|PSurf15a 11|PSurf15a 51|PSurf15a
VA|psycheclone|RSurf15a 41|RSurf15a 51|RSurf15a 81|searchbot
admin@google\.com|ShablastBot 1\.0|snap\.com beta crawler v0|Snapbot/1\.0|Snapbot/1\.0
\(Snap Shots, \+http\://www\.snap\.com\)|sogou develop spider|Sogou Orion
spider/3\.0\(\+http\://www\.sogou\.com/docs/help/webmasters\.htm#07\)|sogou spider|Sogou
web spider/3\.0\(\+http\://www\.sogou\.com/docs/help/webmasters\.htm#07\)|sohu
agent|SSurf15a 11 |TSurf15a 11|Under the Rainbow 2\.2|User-Agent\: Mozilla/4\.0
\(compatible; MSIE 6\.0; Windows NT 5\.1\)|VadixBot|WebVulnCrawl\.unknown/1\.0
libwww-perl/5\.803|Wells Search II|WEP Search 00
badguys = bingbot/2\.0|Baiduspider/2\.0|%(badbots)s|%(badbotscustom)s
```

```
failregex = ^<HOST> -.*"(GET|POST|HEAD).*HTTP.*"\$*301\s.*(?:%(badguys)s).*"$
ignoreregex =
```

Orain gure konfigurazio lokala den **/etc/fail2ban/jail.local** fitxategian gehituko dugu iragazki hau. Fitxategiaren azkenean gehitu:

```
[apache-badbots]
enabled = true
port = http,https
filter = apache-badbots
logpath = /var/log/apache*/*access.log
maxretry = 300
findtime = 300
bantime = 600
action = iptables[name=HTTP, port=http, protocol=tcp]
```

Azken iragazki hau egiztatu dezakegu hurrengo moduetan:

- Orokorrean:

fail2ban-regex access.log /etc/fail2ban/filter.d/apache-badbots.conf

- Gure fitxategiaren dataren formatua adieraziz. (Apacheren konfigurazioaren arabera, aldatu egin daiteke).

fail2ban-regex -d "%d/%b/%Y:%H:%M:%S:%f" access.log /etc/fail2ban/filter.d/apachebadbots.conf

Zerbitzua berrabiaraziko dugu:

sudo systemctl restart fail2ban.service

Kitxo. Konfiguratuta!

# 9.1. Egoera Begiratzen

Edozein momentutan ikus dezakegu Fail2Ban-en egoera agindu honekin:

fail2ban-client status

Konfiguratuta ditugun kaiola (jail) guztien egoera zerrendatuko digu. Gero, kaiola bat zehatzago ikusteko, hurrengo agindua erabil dezakegu:

fail2ban-client status sshd

#### **OHARRAK**:

+ Pila bat jail (kaiola) konfiguratu daitezke. Irakurlearen esku utziko dugu ariketa hori.

+ Antxon Rodriguezek TKNIKAn emandako ikastaroko ideia batzuk ere gehituak. Eskerrik asko Antxon!

#### 10. KAPITULUA ● A Eranskina : Konfigurazio Eremuak

# 10. A Eranskina : Konfigurazio Eremuak

Hemen dugu konfigurazioaren eremuen laburpen bat.

# **10.1. Konfigurazio Eremuak**

Moodle administrariaren esku dauden eta txosten honetan aldatu dituen konfigurazio ezarpenak zerrendatuko ditugu hurrengo tauletan. Baita beste gauza batzuk.

| Gunearen kudeaketaren atal nagusiak |  |  |
|-------------------------------------|--|--|
| Gunearen kudeaketa                  |  |  |
| Erabiltzaileak                      |  |  |
| Ikastaroak                          |  |  |
| Kalifikazioak                       |  |  |
| Pluginak                            |  |  |
| Itxura                              |  |  |
| Zerbitzaria                         |  |  |
| Txostenak                           |  |  |
| Garapena                            |  |  |

Hurrengo taulan ikusten ditugu gunearen konfigurazioan gauzatu ahal diren atal nagusiak.

# 10.1.1. Kudeatzailearen Profilaren Ezarpenak

Bestalde, kudeatzailearen eremuan aurkituko ditugu administrariaren profilaren konfigurazio pertsonala, eta gunearen ezarpen batzuk. Ohartu, gauzak nahiko nahasiak daudela. Ez da erraza gauzak bilatzea. Nahastuta daude bertsio zaharren gauzak eta berriak. Animo!

Profilaren edizioa. Aldatutako eremuak.

| Ezarpenak > Nire profilaren ezarpenak > Profila editatu |                 |  |
|---------------------------------------------------------|-----------------|--|
| Eremua                                                  | Edukia          |  |
| Orokorra                                                |                 |  |
| Erabiltzaile-izena                                      | admin           |  |
| Autentifikazio-metodoa aukeratu                         | Eskuzko kontuak |  |

| Pasahitz berria             | ****                                           |
|-----------------------------|------------------------------------------------|
| Behartu pasahitza aldatzera | EZ                                             |
| Izena                       | Kudeatzaile                                    |
| Deitura                     | Erabiltzailea                                  |
| E-posta helbidea            | moodle-admin@iurretalhi.eus                    |
| E-posta erakutsi            | Edonori nire helbide elektronikoa ikusten utzi |
| Hiria/Herria                | Iurreta                                        |
| Herrialde bat aukeratu      | Euskal Herria                                  |
| Ordu-eremua                 | Europa/Madril                                  |
| Aukerakoa                   |                                                |
| Web-orria                   | www.iurretalhi.eus                             |
| Erakundea                   | Iurreta LHII Ikastetxea                        |
| Telefonoa                   | +34 944 66 88 00                               |
| Helbidea                    | Olaburu 19, 48215 IURRETA                      |

# 10.1.2. Gunearen Kudeaketa

Hona hemen gunearen kudeaketaren atalak

Goian ikusi dugu gunearen konfigurazio atalen taula. Orain edukiak ikusiko ditugu.

Ikastaroak konfiguratzen

| Gunearen kudeaketa > Ikastaroak > Ikastaroaren berezko ezarpenak |              |  |
|------------------------------------------------------------------|--------------|--|
| Eremua                                                           | Edukia       |  |
| Ikastaroaren berezko ezarpenak                                   |              |  |
| Agerian jarri                                                    | Erakutsi     |  |
| Ikastaro formatua                                                |              |  |
| Formatua                                                         | Gai-formatua |  |
| Gehienezko atal-kopurua                                          | 52           |  |
| Atal-kopurua                                                     | 15           |  |

# Pluginak konfiguratzen

| Gunearen kudeaketa > Pluginak > Autentifikazioa > LDAP Zerbitzaria |                               |  |
|--------------------------------------------------------------------|-------------------------------|--|
| Eremua                                                             | Edukia                        |  |
| LDAP zerbitzariaren ezarpenak                                      |                               |  |
| Ostalariaren URLa                                                  | ldap://10.22.3.88             |  |
| Izen gorena                                                        | cn=admin,dc=iurretalhi,dc=eus |  |
| Pasahitza                                                          | *****                         |  |
| Testuingurua                                                       | ou=users,dc=iurretalhi,dc=eus |  |

| Bilatu azpitestuinguruetan             | Bai               |
|----------------------------------------|-------------------|
| Erabiltzailearen atributuak            | uid               |
| Partaide-atributuak                    | memberuid         |
| Datuen lotura                          |                   |
| Datu-parekatzea (Izena)                | givenName         |
| Datu-parekatzea (Abizena)              | sn                |
| Datu-parekatzea (Helbide elektronikoa) | mail              |
| Datu-parekatzea (Hiria/Herria)         | l                 |
| Datu-parekatzea (Herrialdea)           | st                |
| Datu-parekatzea (Hizkuntza)            | preferredLanguage |
| Datu-parekatzea (Erakundea)            | 0                 |
| Datu-parekatzea (Departamentua)        | departmentNumber  |

| Gunearen kudeaketa > Pluginak > Cacheak > Ezarpenak > Gehitu Memcached biltegia |                  |  |
|---------------------------------------------------------------------------------|------------------|--|
| Eremua                                                                          | Edukia           |  |
| Biltegiaren izena                                                               | Moodle2021_cache |  |
| Zerbitzariak                                                                    | 127.0.0.1:11211  |  |

| Gunearen kudeaketa > Pluginak > Jarduera-moduluak > Big Blue Button |                                           |  |
|---------------------------------------------------------------------|-------------------------------------------|--|
| Eremua                                                              | Edukia                                    |  |
| BigBlueButton zerbitzariaren URLa                                   | https://bbb.iurretalhi.eus/bigbluebutton/ |  |
| BigBlueButton Sekretu Partekatua                                    | Blrrrrr&/\$%%&\$/&%blablablablablabla     |  |

Gunearen kudeaketa > Pluginak > Jarduera-moduluak > Zeregina > Bidalketa-pluginak > Fitxategi bidalketak

| Eremua                          | Edukia |
|---------------------------------|--------|
| Fitxategi-bidalketak            |        |
| Bidalketaren gehienezko tamaina | 50MB   |

# Medioen aukeratzea

| Gunearen kudeaketa > Pluginak > Erreproduzigailuak > Kudeatu erreproduzigailuak |        |  |
|---------------------------------------------------------------------------------|--------|--|
| Eremua                                                                          | Edukia |  |
| Eskura dauden erreproduzigailuak                                                |        |  |
| Vimeo                                                                           | BAI    |  |
| HTML5 audioa                                                                    | BAI    |  |
| HTML 5 bideoa                                                                   | BAI    |  |

| Gunearen kudeaketa > Zerbitzaria > Posta elektronikoa > Kanporako posta elektronikoaren konfigurazioa |                               |  |
|----------------------------------------------------------------------------------------------------|-------------------------------|--|
| Eremua                                                                                                | Edukia                        |  |
| SMTP                                                                                                  |                               |  |
| SMTP ostalariak                                                                                       | posta.iurretalhi.eus          |  |
| Ez-erantzun eta domeinua                                                                              |                               |  |
| Ez-erantzun helbidea                                                                                  | noreply@moodle.iurretalhi.eus |  |
| Helbide elektronikoa erakusteko<br>ezarpenak                                                          |                               |  |
| E-mailaren igorlearen informazioa                                                                     | Beti                          |  |

# 11. KAPITULUA • B Eranskina : Plataforma Aldatzea 11. B Eranskina : Plataforma Aldatzea

Plataforma aldatzeak pila bat arazo ematen ditu Moodle zaharrak nahi baditugu mantendu. Bertsioz berritu behar dira urteroko moodle instantziak eta batzuetan ez da erraza izaten. Arazo larrienak **PHP** eta **MySQL/MariaDB** datu basetik datoz.

Adibidez, Ubuntu Server 16.04 plataforman duzun Moodle 2.6 eta Moodle 3.1 bertsioak ez dute funtzionatzen Ubuntu Server 18.04 plataforman. Arazoa? **'object'** klase izena ezin daiteke erabili PHP 7.2 sistema batean, hitza erreserbatua bai dago. Soluzioa? Lehenago 3.5 bertsiora eguneratzea Ubuntu 16.04 plataforman bertan.

Gauza bera gertatu zitzaidan Ubuntu 14.04 bertsiotik Ubuntu 16.04 bertsiora plataforma migratzean. Orduan **'null'** klase bat zegoen moodleren kodean. Hitz hori erreserbatua zegoen PHP 7.0 bertsioan. **Bigarren aldiz, Moodle!** 

Moodle 2.6 badaukazu Ubuntu 16.04 sisteman, Ubuntu 18.04 sistemara pasatzeko, lehenengo beste bertsio batzuetara pasatu behar da. Berritzeak **Moodle LTS** sistema artean onartzen dira. Beraz, Moodle 3.5-era pasatzeko bidea, 2.6 > 2.7 > 3.1 > 3.5 litzateke.

Egin daiteke lan hau Ubuntu Server 16.04 plataforman? Moodle 3.1 eta 3.5 sistemetara pasatzea bai, baina 2.7ak funtziona dezake ala ez. Datu-base bezala MySQL erabiltzen badugu, BAI. MariaDB erabiltzen badugu, EZ. Datubasea MySQL 5.5 baino handiagoa izatea eskatzen du. Ubuntu Server 16.04 sistemak dakarrena MySQL 5.7 da, baina MariaDB, 10.0.38 bertsioa da, MySQL 5.5 baliokidea.

# **11.1. Software Bertsioak**

| Software Bertsioak |                     |                     |                     |
|--------------------|---------------------|---------------------|---------------------|
| Softwarea          | Ubuntu Server 16.04 | Ubuntu Server 18.04 | Ubuntu Server 20.04 |
| Apache2            | 2.4.18              | 2.4.29              | 2.4.41              |
| РНР                | 7.0                 | 7.2                 | 7.4                 |
| MySQL              | 5.7.30              | 5.7.29              | 8.0.20              |
| MariaDB            | 10.0.38 (MySQL5.5)  | 10.1.44             | 10.3.22             |

Plataforma ezberdinen arteko software ezberdintasunak.

Moodle bertsioek behar duten gutxiengo softwarea:

| Moodlek Behar Duen Softwarea |                        |                 |  |
|------------------------------|------------------------|-----------------|--|
| Moodle                       | РНР                    | MySQL / MariaDB |  |
| Moodle < 2.7                 | PHP 5.3.3 && < PHP 7.0 |                 |  |
| Moodle 2.7                   | 5.4.4 && < PHP 7.0     | MySQL 5.5.31    |  |

| Moodle 3.1.x | PHP 5.4.4 && < PHP 7.2 | MySQL 5.5.31                      |
|--------------|------------------------|-----------------------------------|
| Moodle 3.5.x | PHP 7.0                | MySQL 5.5.31 / MariaDB 5.5.31 ??? |
| Moodle 3.9.x | PHP 7.2                | MySQL 5.6 / MariaDB 10.2.29       |

# 11.2. Prozedurak

1-Egin datu-basearen segurtasun kopia jatorrian.

2- Kopiatu datu-basearen kopia eta moodleren datuak helburuko sistemara

3- Instalatu moodle bertsio berria helburuko sisteman. Gogoratu LTS bertsioak erabili behar direla jauziak egiteko. Git erabiliaz direktorio batean eta gero direktorio hori zerbitzariaren web gunera kopiatu eta ugazaba web zerbitzaria eginez, listo.

4- Sortu datu-basearen erabiltzailea eta moodle instantzian sortu config.php fitxategia behar den informazioarekin.

5- Kopiatu behar ditugun gaiak (themes) eta pluginak. Gai pertsonalizaturik ez badaukagu, saltatu puntu hau. Pluginak web interfazetik ere instalatu daitezke.

6- Kargatu datu-basea datu-base kudeatzailean.

7- Web gunearen erroan jarriaz, hurrengo aginduak exekutatu egiaztatzeko innodb taulen formatua, aldatu karaktere kodeatzea behar bada, eta katxea ezabatzeko. Oso Inportantea azken hau!

php admin/cli/mysql\_compressed\_rows.php --list
php admin/cli/mysql\_compressed\_rows.php --fix
php admin/cli/mysql\_compressed\_rows.php -list
php admin/cli/mysql\_collation.php -collation=utf8mb4\_unicode\_ci
php admin/cli/purge\_caches.php

8- Bukatzeko, nabigatzailearekin apuntatu gunera. Berak detektatuko du datu-basearen bertsioa, eta eguneratzen hasiko da. Arazoren bat agertzen bada, konpondu eta berriz katxea garbitu. Gero, berriz apuntatu nabigatzailea webgunera. Arazoak agertzen badira, datu-base kudeatzailean hurrengo aginduak exekutatzeak lagundu dezake.

```
> SET GLOBAL innodb_file_format = barracuda
> SET GLOBAL innodb_file_per_table = 1
> SET GLOBAL innodb_large_prefix = 'on'
>
```

# 12. KAPITULUA ● Egilea

# 12. Egilea

## Alfredo Barrainkua Zallo, Iurreta LHII Ikastetxeko IKT Arduraduna.

Kritikak, hobekuntzak, aldaketa proposamenak edota galderak, hurrengo posta helbidera bidali:

## alfredobz@iurretalhi.eus